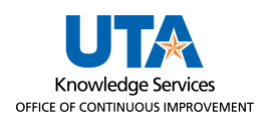

## Add Second Direct Deposit Account Job Aid

The purpose of this job aid is to explain how to add additional Direct Deposit Accounts.

Navigate to the Direct Deposit

From the **Employee Self Service** page, click the **Payroll and Compensation** tile.

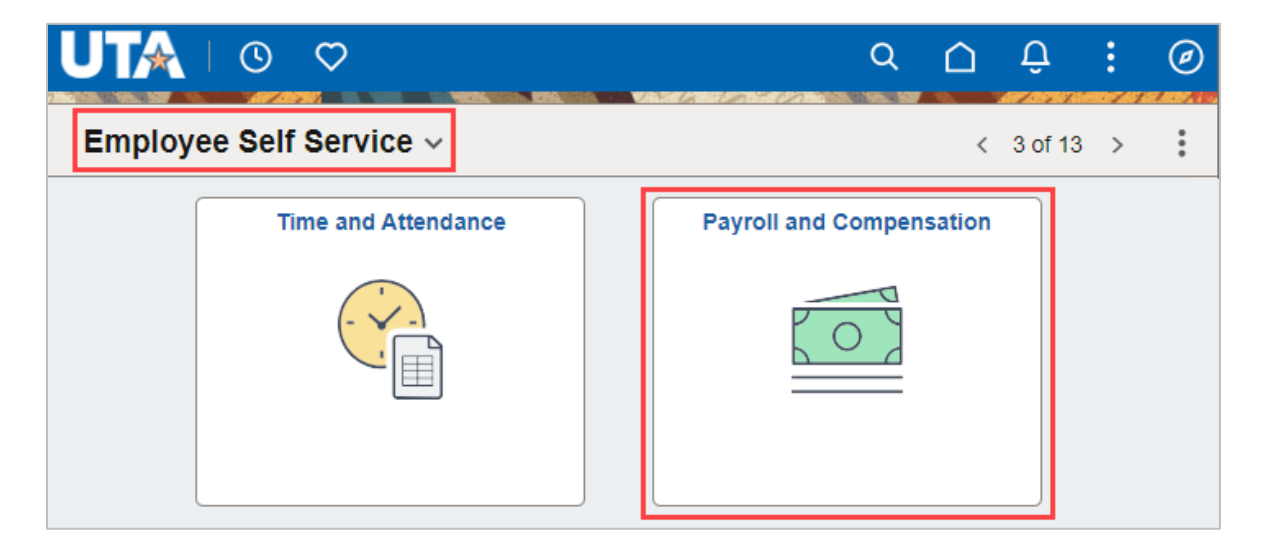

On the **Payroll and Compensation** page click on the **Direct Deposit** link from the navigation menu.

| $\leftarrow \mid \odot  \heartsuit$ | Q Search in Menu                             |
|-------------------------------------|----------------------------------------------|
| Payroll and Compensation            |                                              |
| 🧰 Pay                               | Paychecks                                    |
| W-4 Tax Information                 | There are no paychecks available for review. |
| W-2/W-2c Consent                    |                                              |
| Tiew W-2/W-2c Forms                 |                                              |
| 👺 Direct Deposit                    |                                              |

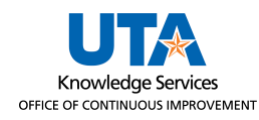

On the Direct Deposit page, click the "+" plus button under the Accounts section.

| ←   ③ ♡                  |          |                        | Q Searc        |  |  |
|--------------------------|----------|------------------------|----------------|--|--|
| Payroll and Compensation |          |                        |                |  |  |
| 🧰 Pay                    | Direct D | eposit                 |                |  |  |
| W-4 Tax Information      | Accounts | -                      |                |  |  |
| 🔚 W-2/W-2c Consent       | Order    | Niekname Dayment Matha |                |  |  |
|                          | order    | Nickhaine              | Payment Method |  |  |
| View W-2/W-2c Forms      | 1        | My Checking            | Direct Deposit |  |  |
| 😰 Direct Deposit         |          |                        |                |  |  |

The **Add Account** pop-up window will be displayed, fill out the fields.

| Cancel                                 | Add Account                               | Sav                                                        |
|----------------------------------------|-------------------------------------------|------------------------------------------------------------|
| When this second account is saved, the | deposit type of the first account will be | * Indicates required field<br>updated from Full Balance to |
| Remaining balance and the account of   | fer will be updated to last in the list.  |                                                            |
| Nickname                               | Secondary Checking                        |                                                            |
| *Payment Method                        | Direct Deposit v                          |                                                            |
| Bank                                   |                                           |                                                            |
| Routing Number                         | 012345678                                 | 0                                                          |
| Account Number                         | 9876543211                                |                                                            |
| Retype Account Number                  | 9876543211                                |                                                            |
| Pay Distribution                       |                                           |                                                            |
| *Account Type                          | Checking v                                |                                                            |
| *Deposit Type                          | ~                                         |                                                            |
| Amount or Percent                      |                                           |                                                            |
|                                        | Amount                                    |                                                            |
|                                        | Percent                                   |                                                            |

For multiple accounts, the **Deposit Type** field must be selected from the drop-down list. Select **Amount** or **Percent** depending on how the distribution of funds is being set up. Based on the selection the next field **Amount** or **Percent** changes to the selected **Deposit Type**.

If **Amount** is selected for the **Deposit Type**, the field below will change to **Amount**. Enter the dollar amount desired to deposit into that designated account.

| Pay Distribution |          |   |
|------------------|----------|---|
| *Account Type    | Checking | ~ |
| *Deposit Type    | Amount   | ~ |
| Amount           | 300.00   |   |

If **Percent** is selected for the **Deposit Type**, the field below will change to **Percent**. Enter the **percent** desired to deposit into that designated account.

| Pay Distribution |            |
|------------------|------------|
| *Account Type    | Checking v |
| *Deposit Type    | Percent v  |
| Percent          | 30.00      |

The **Identity Verification** pop-up window will be displayed, enter a **Prior Account** number associated with the Direct Deposit for the employee and click **Done**.

| Cancel            | entity Verification              | Done         |
|-------------------|----------------------------------|--------------|
| Enter a CURRENT A | CTIVE account below to verify ye | our identity |
| Prior Account #   |                                  |              |

**Note:** The Prior Account # can be an existing account number associated with the account or an account number that has been changed in the past.

Entering a correct prior account number will return you to the **Direct Deposit** page where the green banner appears verifying the account has been successfully added.

| Payroll and Compensation                                 |      |                    |                   |                   |                   |                 |                      |     |
|----------------------------------------------------------|------|--------------------|-------------------|-------------------|-------------------|-----------------|----------------------|-----|
| You have successfully saved your direct deposit changes. |      |                    |                   |                   |                   |                 |                      | :   |
| W-4 Tax Information                                      | Acco | unts               |                   |                   |                   |                 |                      |     |
| W-2/W-2c Consent                                         | Orde | r Nickname         | Payment<br>Method | Routing<br>Number | Account<br>Number | Account<br>Type | Amount/ Perc         | ent |
| View W-2/W-2c Forms                                      | 1    | Secondary Checking | Direct Deposit    | 012345678         | XXXXXXX3211       | Checking        | 30.00%               | >   |
| 😰 Direct Deposit                                         | Last | My Checking        | Direct Deposit    | 122345678         | XXXXXX3210        | Checking        | Remaining<br>Balance | >   |
|                                                          |      |                    |                   |                   |                   |                 |                      |     |

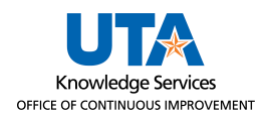

The **Order** of direct deposit accounts is automatically updated and orders the new account as "1" and changes the first account to "Last." The **Amount/Percent** field displays the Amount/Percent for the added account, and Full Balance is updated to Remaining Balance.

| Direc | t Deposit          |                   |                   |                   |                 |                      |    |
|-------|--------------------|-------------------|-------------------|-------------------|-----------------|----------------------|----|
| Accou | ints               |                   |                   |                   |                 |                      |    |
| +     | T                  |                   |                   |                   |                 |                      |    |
| Order | Nickname           | Payment<br>Method | Routing<br>Number | Account<br>Number | Account<br>Type | Amount/ Percen       | nt |
| 1     | Secondary Checking | Direct Deposit    | 012345678         | XXXXXXX3211       | Checking        | 30.00%               | >  |
| Last  | My Checking        | Direct Deposit    | 122345678         | XXXXXX3210        | Checking        | Remaining<br>Balance | >  |